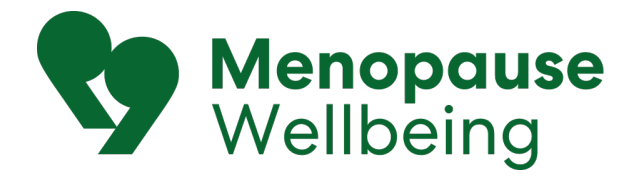

# **Microsoft Teams guide**

Your Menopause Wellbeing appointment will be held online using Microsoft Teams. This guide will help you access your appointment.

#### This guide contains:

| Microsoft Teams guide                                             | 1 |
|-------------------------------------------------------------------|---|
| How to get started with Microsoft Teams                           | 1 |
| Getting Microsoft Teams ready                                     | 1 |
| Accessing Teams on your phone                                     | 2 |
| Accessing Teams on your computer, through your web browser        | 2 |
| Accessing Teams on your computer, through the desktop application | 4 |
| How to join a Microsoft Teams meeting                             | 4 |

## How to get started with Microsoft Teams

The following video will show you how to get started with Microsoft Teams: https://youtu.be/mNavBEzI1Mw

There are three ways to access Microsoft Teams:

- 1. On your phone
- 2. On your computer, by accessing Teams in your web browser.
- 3. On your computer, by downloading the Teams application (recommended)

#### Getting Microsoft Teams ready

You don't need a Microsoft account to access your appointment, but it can be helpful. You can sign up for a Microsoft account here: <u>https://signup.live.com/signup</u>

You can use any email address to sign up with a Microsoft account i.e. gmail, outlook, xtra, etc. We recommend using the same email that you used to book your Menopause Wellbeing appointment.

# Accessing Teams on your phone

- 1. You can either access the meeting through the Teams application on your phone, or through the web browser on your phone.
- 2. Click the Join the meeting now link in your email.
- 3. If you have the Teams application installed on your phone, the email will open there automatically.
- 4. If you have a Teams account, you can sign in to access the meeting. Otherwise, you can select Join as a guest and enter your details there.

More information about joining from your phone: <u>https://support.microsoft.com/en-us/office/join-a-meeting-in-microsoft-teams-1613bb53-f3fa-431e-85a9-</u> <u>d6a91e3468c9#id0ebbf=mobile</u>.

### Accessing Teams on your computer, through your web browser

- 1. Open your browser (Google chrome recommended). Ensure your browser is updated.
- 2. Go to teams.microsoft.com

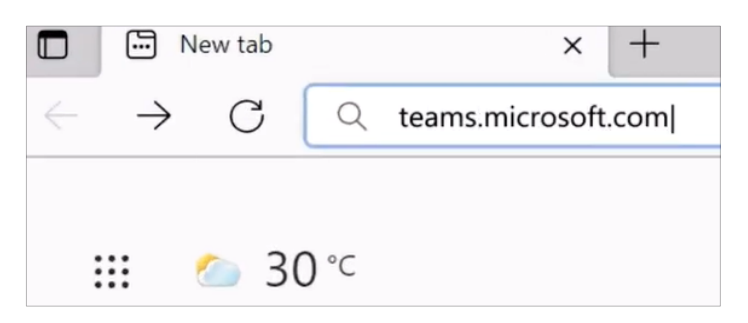

3. If you have a Microsoft account, you can login to Teams. Click Sign In.

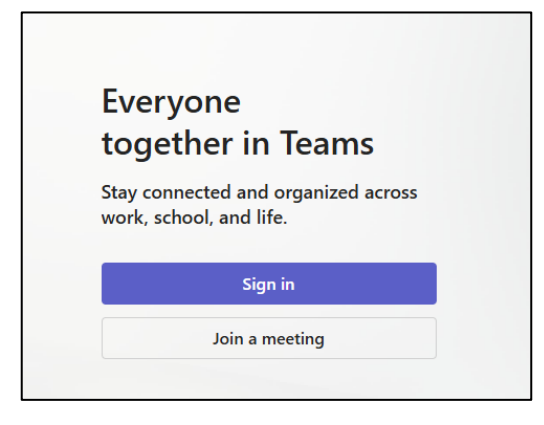

4. Enter your email address

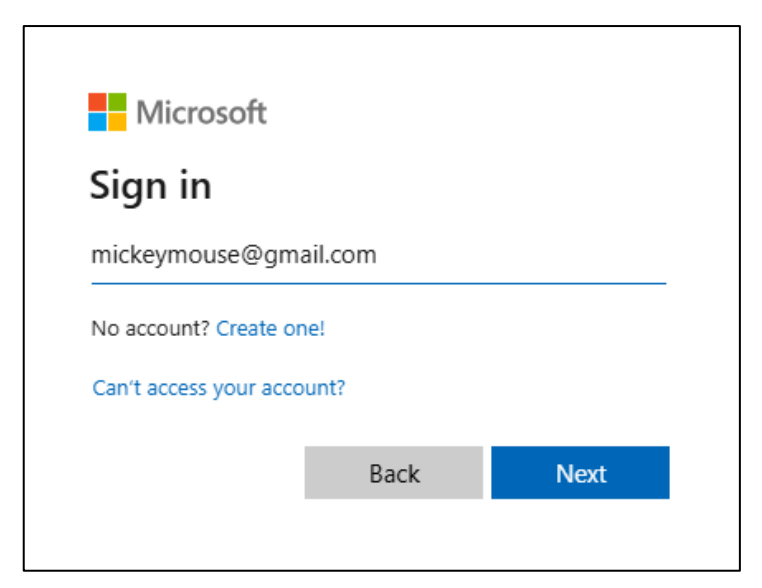

5. Enter your password

| Microsoft             | :    |
|-----------------------|------|
| mickeymouse@gmail.co  | om   |
| Enter your pass       | word |
| Password              | ୕    |
| Forgot your password? |      |
|                       |      |

6. Click "Use the web app instead", if you want to keep using your web browser.

| Microsoft Teams                                              |
|--------------------------------------------------------------|
|                                                              |
| Download the Teams desktop app<br>and stay better connected. |
| Get the Windows app                                          |
| Use the web app instead                                      |
| Legal Privacy and Cookies © 2022 Microsoft                   |

# Accessing Teams on your computer, through the desktop application

1. Download the Teams application from the Microsoft website: https://www.microsoft.com/en-nz/microsoft-teams/download-app.

# How to join a Microsoft Teams meeting

#### There are a few ways to join a Microsoft Teams meeting

You can:

- a) Click on the Microsoft Teams link we emailed you, or
- b) On teams.microsoft.com, click "Join a meeting"

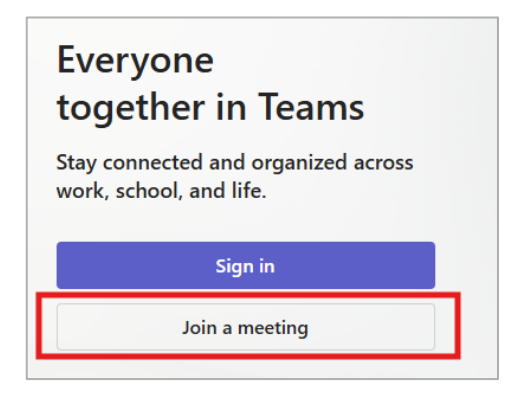

- 1. Enter the Meeting ID
- 2. Enter Meeting passcode sent to you in the email with the teams link.
- 3. Click Join Meeting

| Microsoft Teams <u>Need help?</u>                                           | < Join a meeting                                                                |
|-----------------------------------------------------------------------------|---------------------------------------------------------------------------------|
| Join the meeting now<br>Meeting ID: 435 272 429 866 9<br>Passcode: CF2P6m2z | Enter the meeting details below or use the link from the invitation. Learn more |
| For organizers: <u>Meeting options</u>                                      |                                                                                 |
|                                                                             | 435 272 429 429 866 9                                                           |
|                                                                             | Meeting passcode (optional)                                                     |
|                                                                             | CF2P6m2z 2                                                                      |
|                                                                             | Join meeting 3                                                                  |
|                                                                             |                                                                                 |

This will bring up settings you may need to adjust before the meeting starts

- 1. Enter your preferred name
- 2. Check that the video option is on
- 3. Check your microphone is on
- 4. Check that the volume is adjusted to a level that you can hear
- 5. Click Join Now when you're ready

|                      | Microsoft Teams | meeting     |               |           |
|----------------------|-----------------|-------------|---------------|-----------|
|                      | Minnie Mouse 1  |             |               |           |
|                      |                 | Con         | nputer audio  | 0         |
|                      |                 | Logitech US | SB Headset    | -0-<br>0- |
|                      |                 | 3 🕴 🜑       | <u>م</u> ان ا | <br>4     |
|                      |                 | & Pho       | ne audio      |           |
| A Background filters | (j)             | Don         | 't use audio  | 0         |
| 2                    |                 |             |               |           |

#### The meeting may show up in your calendar.

|                   | ці,                                                                                                    |
|-------------------|----------------------------------------------------------------------------------------------------|
| Q<br>Activity     | 😇 Calendar                                                                                                    |
| Chat              | 토 Today < > May 2025 ~                                                                                           |
| COS<br>Teams      | 12<br>Monday                                                                                                    |
| <br>Calendar      | 5 AM                                                                                                    |
| Calls<br>OneDrive | 6 AM                                                                                                    |
|                   | 7 AM                                                                                                    |
| +<br>Apps         | 8 AM                                                                                                    |
|                   | 9 AM                                                                                                    |
|                   | Menopause Wellbeing Initial Appointment -<br>Minnie Mouse with Donald Duck (NP)<br>10 AM Microsoft Teams Meeting |
|                   | 11 AM                                                                                                    |

**If it doesn't**, join with a meeting ID as explained above, or using the "**Join now**" button sent to your email.